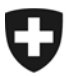

Schweizerische Eidgenossenschaft Confédération suisse Confederazione Svizzera Confederaziun svizra

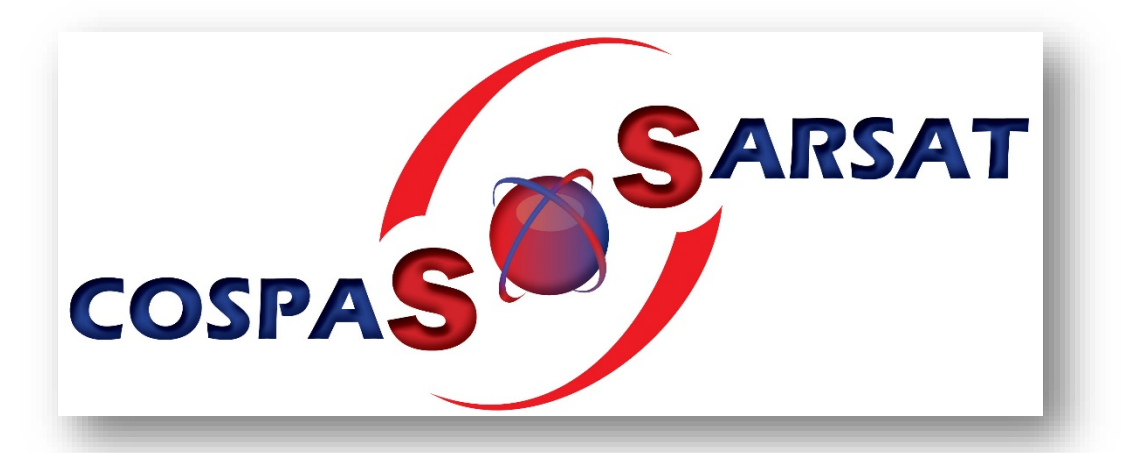

# Breve guida per la registrazione gratuita di EPIRB nella banca dati internazionale di COSPAS-SARSAT

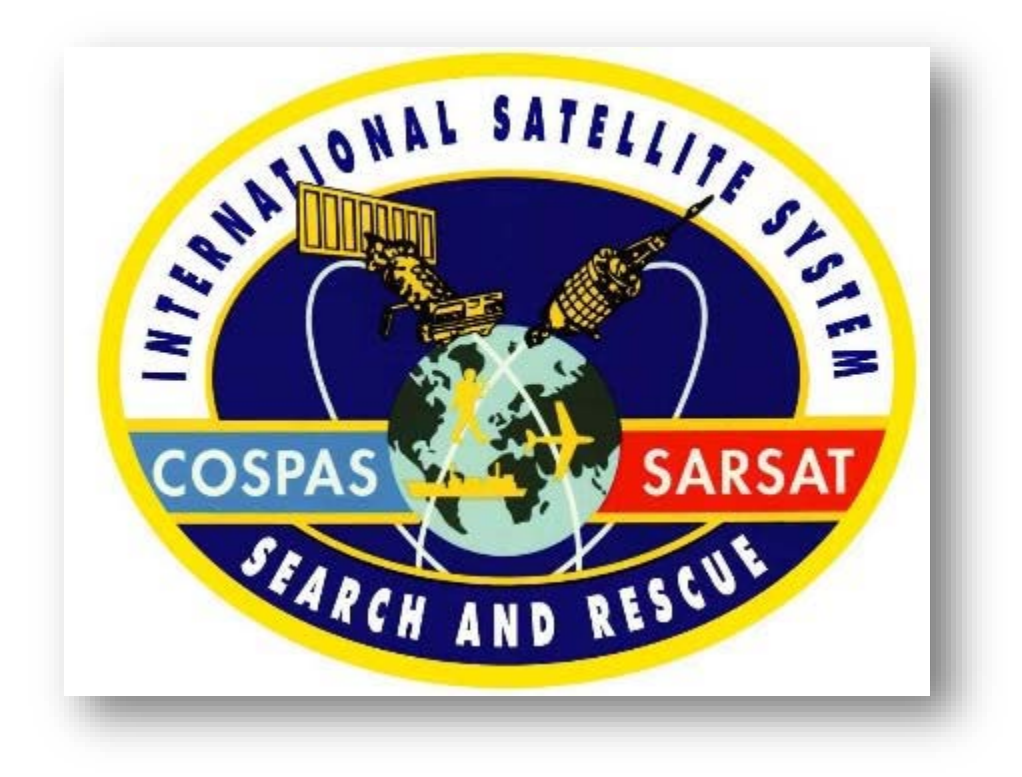

Novembre 2017

Informazione importante: la registrazione degli ELT deve continuare a essere notificata all'UFAC.

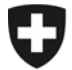

### La seguente guida mostra come creare un account.

Il sito Internet con tutte le informazioni necessarie riguardanti l'organizzazione COSPAS SARSAT è disponibile anche in inglese, francese e russo.

https://www.cospas-sarsat.int/en/

Creare il prima possibile un account nella banca dati COSPAS-SARSAT

# www.406registration.com:

e registrare i dati necessari. Notificare immediatamente ogni modifica per permettere di dare l'allarme e svolgere la ricerca correttamente.

### Al momento di una nuova registrazione procedere come descritto di seguito.

#### Fase 1

Presumibilmente, un privato deve registrare solo un (1) apparecchio EPIRB. In questo caso scegliere l'opzione «I have only one beacon to register».

Come compagnia armatrice scegliere l'opzione per registrare più apparecchi.

| Login to an existing account Username or beacon ID Password Password Reset or Forpot your Password? Login | Loov Beacon Owners: Enter your beacon ID and the password you have established when you registered your beacon. National Data Providers, Search and Rescue (SAR) authorities, or Authorized ship and aircraft inspectors and maintenance facilities: Enter your usemame and password as issued |
|----------------------------------------------------------------------------------------------------|----------------------------------------------------------------------------------------------------|
| Register a new beacon     O I have only one beacon to register     I have many beacons to register        | by Cospas-Sarsat. For support use the <u>contact us</u> form. Note: If you are a national authority, and wish to have access to the database, please contact us to open a new account. <u>Cack here to learn moter.</u>                                                                        |
|                                                                                                    |                                                                                                    |

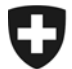

Digitare in entrambe le righe la stessa Beacon HEX ID. La Beacon ID (denominata Hex ID o anche Hexadecimal code) si trova sul protocollo di programmazione dell'EPIRB. Per la Svizzera il codice inizia con 21A..., raramente anche con A1A...

| Logn                                                                                                    |                                                                                                    |
|----------------------------------------------------------------------------------------------------|----------------------------------------------------------------------------------------------------|
| Login to an existing account Username or beacon ID. Password. Reset or Forgol your Password? Login                                                                                                    | Beacon Owners:<br>Enter your beacon ID and the password you<br>have established when you registered your<br>beacon.<br>National Data Providers, Search and Rescue<br>[SAR] authorities, or Authorized ship and<br>aircraft inspectors and maintenance<br>facilities:<br>Enter your username and password as issued<br>by Cospas-Sarsat. |
| Register a new beacon     Thave only one beacons to register     Thave many beacons to register     Teacon Hex ID:     ZIA4305/00FHBFF     ZIA4305/00FHBFF     (enter again for validation)     Checksum: (optional)     Beacon Type:     EPIRB     Country Code:     SWITZERLAND (289)     Next ≫ | For support use the contact us form. Note: If you are a national authority, and wish to have access to the database, please contact us to open a new account <u>Click here to learn</u> more.                                                                                                    |

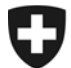

Cliccare su «Accept» per accettare le condizioni di COSPAS-SARSAT.

- ➔ Se non si accettano le condizioni, non è possibile effettuare la registrazione dell'EPIRB. In tal caso cliccare su «Decline».
- → Attenzione: ognuno è personalmente responsabile della registrazione del proprio EPIRB.

| HOME HELP MAD PAGE CONTACT US BEADON REDISTRATION CONTACTS                                                                                                    |
|----------------------------------------------------------------------------------------------------|
| Important Notice:                                                                                                    |
| You must agree to the following statements before entering or modifying any International Beacon Registration Database<br>(IBRD) Registration Record.                                                                                                    |
| Cospas-Sansat is neither responsible nor liable for the accuracy of the data in the IBRD. The data provider is solely responsible for the<br>accuracy of all the information entered into the IBRD.                                                                                                    |
| Although the information provided will become an matter of public record; there is no intent to circulate the information furnished beyond its<br>intended purpose, i.e., to assist SAR Services in carrying out their mission of search and rescue and failse alient abatement and to the<br>National Administration designated by the country code of the beacor.          |
| Cospas-Sansat will not be responsible for unauthorised access or unauthorised changes to IBRD registration data that may result from<br>malicious activities. Cospas-Sansat will, on a best effort basis, implement measures to protect the integrity of the data, however, Cospas-<br>Sansat does not guarantee that registration information will not be compared or lost. |
| Cospas-Sansat accepts no liability for loss of life or property that may result from inaccurate or incomplete data.                                                                                                    |
| Accept Decline                                                                                                    |
|                                                                                                    |
|                                                                                                    |
|                                                                                                    |
|                                                                                                    |
|                                                                                                    |
|                                                                                                    |
|                                                                                                    |

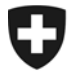

Digitare di nuovo due volte la stessa HEX ID. Impostare una password personale e confermarla nella seconda riga. -> Se si dimentica la password è possibile accedere di nuovo al proprio account rispondendo alla domanda di sicurezza. Selezionare una domanda di sicurezza e la relativa risposta personale. Annotare questi dati.

| Step 1 of 5 * Indicates a required field | Print Certificate of Registration: Plain text V 90                                          |
|------------------------------------------|---------------------------------------------------------------------------------------------|
| Account Information                      |                                                                                             |
| * Beacon Hex ID:                         | 21A4305/00FFBFF<br>21A4305700FFBFF<br>(center again for validation)<br>Checksum: (optional) |
| Beacon Type:                             | EPIRB                                                                                       |
| Country Code:                            | SWITZERLAND (269)                                                                           |
| * Password:                              | (enter again for validation)                                                                |
| * Security question:                     | What was your childhood here?                                                               |
| * Security answer:                       | [Magellan] x ?                                                                              |
| * Cancel                                 | > Next                                                                                      |
|                                          |                                                                                             |

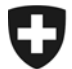

Per organizzare il salvataggio è necessario disporre del maggior numero possibile di informazioni, che devono essere sempre aggiornate.

| Step 2 of 5                                    |                      |                                                 |      |
|------------------------------------------------|----------------------|-------------------------------------------------|------|
| <ul> <li>Indicates a required field</li> </ul> |                      | Print Certificate of Registration. Plain text ~ | ] 90 |
| Owner/Operator infor                           | nation               |                                                 |      |
| * Name:                                        | Veraguth Wendy       | 1                                               |      |
| Address:                                       | Erlenweg 21          |                                                 |      |
| City:                                          | Zeiningen            |                                                 |      |
| State/Province:                                | Aargau               |                                                 |      |
| Country:                                       | Switzerland          | <b>v</b> ()                                     |      |
| Postal Code:                                   | 4314                 |                                                 |      |
| E-mail:                                        | smitsch@hotmail.com  |                                                 |      |
| * Telephone:                                   | 061 987 65 43        | Home V                                          |      |
| Phone Number 2:                                | 079 123 45 67        | Cellular V                                      |      |
| Phone Number 3:                                |                      | <b></b>                                         |      |
| Phone Number 4:                                |                      | <b></b>                                         |      |
| Cell phone provider:                           | Swisscom Switzerland |                                                 |      |

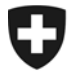

Inserire nella pagina seguente i dati dell'imbarcazione, cercando di non tralasciarne nessuno.

| * Indicates a required field                   | Print Certificate of Registration: Plain text 🗸 go |
|------------------------------------------------|----------------------------------------------------|
| Veget information                              |                                                    |
| vessei information                             |                                                    |
| * Vehicle Type:                                | POWER Pleasure Craft                               |
| * Vessel Name:                                 | BLACK FEATHER                                      |
| Vessel color:                                  | white                                              |
| Number of life boats:                          |                                                    |
| Number of life rafts:                          | 1                                                  |
| Radio Equipment:                               | HF ?                                               |
|                                                | SSB<br>VHF                                         |
|                                                | Other                                              |
| Radio Call Sign:                               | HBY1234 💽                                          |
| Radio call sign (decoded):                     |                                                    |
| INMAR SAT:                                     |                                                    |
| Vessel cellular:                               | •                                                  |
| MMSI number:                                   | 269099000                                          |
| MMSI (Decoded):                                | 26999000                                           |
| Length overall:                                | 12 1                                               |
| Capacity (crew and passengers):                | 6                                                  |
| * Vehicle Registration Number:                 | 05595                                              |
| Vehicle Nationality:                           | SWITZERLAND (269)                                  |
| Equipped with Simplified Voyage D<br>Recorder: | Jata No V                                          |
| Additional Vehicle/Usage Informati             | ion:                                               |

Su questa pagina occorre indicare i dati sull'EPIRB utilizzato, che si trovano nel protocollo di programmazione. -> In caso di dubbio contattare il proprio commerciante.

|                                | Print Certificate of Registration: Plain text V go |
|--------------------------------|----------------------------------------------------|
| EPIRB Information              |                                                    |
| Manufacturer:                  | lotron Electronics A.S. 💙 👔                        |
| Model No.:                     | otron Tron 40 S MK II                              |
| C-S Type Approval Number:      | 1                                                  |
| Activation Method:             | no data provided) 🗸 🕐                              |
| Beacon Homing Device:          | 121.5_MHz 💙 🕅                                      |
| Additional Beacon Information: | 0                                                  |
|                                |                                                    |
| × Cancel                       | Previous     Next                                  |
|                                |                                                    |
|                                |                                                    |
|                                |                                                    |
|                                |                                                    |
|                                |                                                    |
|                                |                                                    |
|                                |                                                    |

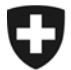

Procedere, prestando la massima attenzione, all'ultimo passaggio della registrazione, durante il quale occorre indicare i numeri di telefono importanti da contattare in caso di emergenza.

→ Particolarmente importanti sono i 24h-Emergency Contacts. Si tratta di persone di fiducia in grado di dare informazioni sulle intenzioni, sui tragitti pianificati, sui luoghi di soggiorno ecc. Attenzione: aggiornare <u>sempre</u> queste informazioni.

Cliccare quindi su **«Save»** per memorizzare tutti i dati inseriti finora e concludere correttamente l'iscrizione.

| - Indicates a required held                     |                  | Print Certit | ficate of R | Registration: Plain text 🗸 😡 |  |
|-------------------------------------------------|------------------|--------------|-------------|------------------------------|--|
| 24 hour emergency contact info                  | rmation          |              |             |                              |  |
| * Name of Primary 24-Hour Emergency<br>Contact: | Aukli Martin     |              |             |                              |  |
| Primary Contact Address Line 1:                 |                  |              |             |                              |  |
| Primary Contact Address Line 2:                 |                  |              |             |                              |  |
| * Telephone:                                    | +41 21 345 67 89 | Home         | • ?         |                              |  |
| Primary Phone Number 2:                         |                  |              | ~           |                              |  |
| Primary Phone Number 3:                         |                  |              | ~           |                              |  |
| Primary Phone Number 4:                         |                  |              | ~           |                              |  |
| Name of Alternate 24-Hour Emergency<br>Contact: |                  |              |             |                              |  |
| Alternate Contact Address Line 1:               |                  |              |             |                              |  |
| Alternate Contact Address Line 2:               |                  |              |             |                              |  |
| Alternate Phone Number 1:                       |                  |              | •           |                              |  |
| Alternate Phone Number 2:                       |                  |              | •           |                              |  |
| Alternate Phone Number 3:                       |                  |              | •           |                              |  |
| Alternate Phone Number 4:                       |                  |              | • •         |                              |  |
|                                                 |                  |              |             |                              |  |
| * Cancel                                        |                  |              |             | Provinces of Same            |  |
| - Gandel                                        |                  |              |             | • Hevious • Save             |  |

La registrazione è ora conclusa e si ricevono i propri dati per la conferma.

- Inoltre è possibile stampare un «certificato».
  - ➔ Si raccomanda di annotare sul certificato i dati relativi alla domanda e alla risposta di sicurezza personale.

Se è necessario procedere all'adeguamento o all'aggiornamento dei dati, iniziare cliccando su «Login to an existing account».

Se sono stati registrati più EPIRB, selezionare la HEX ID dell'apparecchio di cui si desidera modificare i dati.

| ternational Decore Registration Database (IBRD)      ternational Decore Registration Database (IBRD)      togin to an existing account      Username or beacon ID:     Password:     Reset or Forget your Password?      Login |                                                     |
|----------------------------------------------------------------------------------------------------|-----------------------------------------------------|
| E                                                                                                    | lisabethenstrasse 33, Casella postale, 4010 Basilea |
| Tr                                                                                                    | el. +41 58 467 11 20, fax +41 58 467 11 29          |
| Si                                                                                                    | ettore yacht tel. +41 58 467 11 26                  |
| di                                                                                                    | v-ssa@eda.admin.ch                                  |

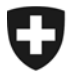

Attenzione!

- ➔ Se, in caso di cambiamento di proprietario dell'EPIRB (vendita), viene conservata la stessa HEX ID, occorre comunicare al nuovo proprietario la password per il login affinché possa modificare i dati.
- → In caso contrario i dati non possono essere modificati.
- → Non è possibile registrare più EPIRB con la stessa HEX ID.